Artículo Alberto Fuentes · 10 ene, 2020 Lectura de 8 min

# Ejemplo: Mostrar Métricas de Monitorización de InterSystems IRIS utilizando la API REST

A continuación veremos cómo mostrar una lista de métricas de ejemplo disponibles a través del servicio /api/monitor.

En el <u>artículo anterior</u>, echamos un vistazo al servicio que expone las métricas de IRIS en formato Prometheus. Veamos cómo configurar y ejecutar <u>IRIS preview release 2019.4</u> en un contenedor y listar las métricas disponibles.

Asumimos que tienes Docker instalado. Si no es así, descárgalo e instálalo para tu sistema operativo :)

Si ya te resulta familiar trabajar con IRIS y contenedores Docker, puedes saltar directamente al Paso 2. Mostrar métricas.

### Paso 1. Descargar and ejecutar IRIS en un contenedor

Sigue las instrucciones de <u>Preview Distributions</u> para descargar la Clave de Licencia Preview y una imagen Docker IRIS. Por ejemplo, yo he escogido InterSystems IRIS for Health 2019.4.

Sigue las instrucciones de First Look InterSystems Products in Docker Containers.

Este es el proceso que hemos seguido para cargar la imagen Docker. El comando docker load tardará algunos instantes en completarse.

```
$ pwd
/Users/myhome/Downloads/iris_2019.4
$ ls
InterSystems IRIS for Health (Container)_2019.4.0_Docker(Ubuntu)_12-31-2019.ISCkey i
rishealth-2019.4.0.379.0-docker.tar
$ docker load -i irishealth-2019.4.0.379.0-docker.tar
.39MB/91.39MB
.87kB/15.87kB
.29kB/12.29kB
072kB/3.072kB
.73MB/73.73MB
656GB/2.656GB
.5MB/14.5MB
048kB/2.048kB
```

Ejemplo: Mostrar Métricas de Monitorización de InterSystems IRIS utilizando la API REST Published on InterSystems Developer Community (https://community.intersystems.com)

491MB/1.491MB Loaded image: intersystems/irishealth:2019.4.0.379.0 \$ docker images REPOSITORY TAG IMAGE ID CREATED SIZE intersystems/irishealth 2019.4.0.379.0 975a976ad1f4 3 weeks ago 2.83GB

Por simplicidad, copia la licencia al directorio que utilizaremos como almacenamiento persistente y renómbrala a iris.key;

```
$ mkdir -p /Users/myhome/iris/20194
$ cp 'InterSystems IRIS for Health (Container)_2019.4.0_Docker(Ubuntu)_12-31-2019.IS
Ckey' /Users/myhome/iris/20194/iris.key
$ cd /Users/myhome/iris/20194
$ ls
iris.key
```

Ejecuta IRIS utilizando el directorio que acabamos de crear para almacenamiento persistente;

```
$ docker run --name iris --init --detach --publish 52773:52773 --volume `pwd`:/exter
nal intersystems/irishealth:2019.4.0.379.0 --key /external/iris.key
```

```
$ docker ps -a
CONTAINER ID IMAGE COMMAND CREATED STATUS PORTS NAMES
009e52c121f0 intersystems/irishealth:2019.4.0.379.0 "/iris-main --key /e..." About a m
inute ago Up About a minute (healthy) 0.0.0.0:52773->52773/tcp iris
```

Genial! Ya puedes conectarte al <u>Portal de Gestión</u> del contenedor que tenemos en ejecución. Entraremos con login/password SuperUser/SYS; a continuación, el sistema te pedirá que cambies la contraseña por defecto.

Dirígete a la configuración de las Aplicaciones Web. System > Security Management > Web Applications

Verás una aplicación web llamada /api/monitor, éste es el servicio que expone las métricas de IRIS.

No tienes que hacer nada adicional para que el servicio retorne las métrica, simplemente funcional :)

#### Paso 2. Mostrar métricas

En artículos posteriores, emplearemos este endpoint desde Prometheus o SAM para recoger las métricas a intervalos específicos. Pero por ahora, vamos a mostrar la lista completa de métricas disponibles para la instancia. Una forma simple de hacerlo en Linux y OSX es lanzando un HTTP GET a través del comando curl;

```
$ curl localhost:52773/api/monitor/metrics
:
iris_cpu_usage 0
iris_csp_activity{id="127.0.0.1:52773"} 56
iris_csp_actual_connections{id="127.0.0.1:52773"} 8
iris_csp_gateway_latency{id="127.0.0.1:52773"} .588
iris_csp_in_use_connections{id="127.0.0.1:52773"} 1
```

```
iris_csp_private_connections{id="127.0.0.1:52773"} 0
iris_csp_sessions 1
iris_cache_efficiency 35.565
:
.
Y la lista continúa...
```

Otra forma muy útil de hacerlo es utilizar la aplicación <u>Postman</u>. Si tienes instalado Postman, puedes enviar un HTTP GET y examinar las métricas devueltas.

# Resumen

Esto es todo por ahora. En el próximo artículo, comenzaremos a recuperar los datos desde Prometheus y veremos un ejemplo de un cuadro de mando de Grafana.

## Lista completa de métricas para el contenedor de prueba

Un sistema de producción tendrá muchas más métricas disponibles. Como podéis ver por algunas de las etiquetas, por ejemplo {id="IRISLOCALDATA"} hay métricas que son definidas por base de datos o por CPU por el tipo de proceso{id="CSPDMN"}.

```
iris_cpu_pct{id="CSPDMN"} 0
iris_cpu_pct{id="CSPSRV"} 0
iris_cpu_pct{id="ECPWorker"} 0
iris_cpu_pct{id="GARCOL"} 0
iris_cpu_pct{id="JRNDMN"} 0
iris_cpu_pct{id="LICENSESRV"} 0
iris_cpu_pct{id="WDSLAVE"} 0
iris_cpu_pct{id="WRTDMN"} 0
iris_cpu_usage 0
iris_csp_activity{id="127.0.0.1:52773"} 57
iris_csp_actual_connections{id="127.0.0.1:52773"} 8
iris_csp_gateway_latency{id="127.0.0.1:52773"} .574
iris csp in use connections{id="127.0.0.1:52773"} 1
iris_csp_private_connections{id="127.0.0.1:52773"} 0
iris_csp_sessions 1
iris_cache_efficiency 35.850
iris_db_expansion_size_mb{id="ENSLIB"} 0
iris_db_expansion_size_mb{id="HSCUSTOM"} 0
iris_db_expansion_size_mb{id="HSLIB"} 0
iris_db_expansion_size_mb{id="HSSYS"} 0
iris_db_expansion_size_mb{id="IRISAUDIT"} 0
iris_db_expansion_size_mb{id="IRISLOCALDATA"} 0
iris_db_expansion_size_mb{id="IRISSYS"} 0
iris_db_expansion_size_mb{id="IRISTEMP"} 0
iris_db_free_space{id="ENSLIB"} .055
iris_db_free_space{id="HSCUSTOM"} 2.3
iris_db_free_space{id="HSLIB"} 113
iris_db_free_space{id="HSSYS"} 9.2
iris_db_free_space{id="IRISAUDIT"} .094
iris_db_free_space{id="IRISLOCALDATA"} .34
iris_db_free_space{id="IRISSYS"} 6.2
iris_db_free_space{id="IRISTEMP"} 20
iris_db_latency{id="ENSLIB"} 0.030
iris_db_latency{id="HSCUSTOM"} 0.146
```

```
iris_db_latency{id="HSLIB"} 0.027
iris_db_latency{id="HSSYS"} 0.018
iris_db_latency{id="IRISAUDIT"} 0.017
iris_db_latency{id="IRISSYS"} 0.020
iris_db_latency{id="IRISTEMP"} 0.021
iris_db_max_size_mb{id="ENSLIB"} 0
iris_db_max_size_mb{id="HSCUSTOM"} 0
iris_db_max_size_mb{id="HSLIB"} 0
iris db max size mb{id="HSSYS"} 0
iris_db_max_size_mb{id="IRISAUDIT"} 0
iris_db_max_size_mb{id="IRISLOCALDATA"} 0
iris_db_max_size_mb{id="IRISSYS"} 0
iris_db_max_size_mb{id="IRISTEMP"} 0
iris_db_size_mb{id="HSLIB",dir="/usr/irissys/mgr/hslib/"} 1321
iris_db_size_mb{id="HSSYS",dir="/usr/irissys/mgr/hssys/"} 21
iris_db_size_mb{id="ENSLIB",dir="/usr/irissys/mgr/enslib/"} 209
iris_db_size_mb{id="IRISSYS",dir="/usr/irissys/mgr/"} 113
iris_db_size_mb{id="HSCUSTOM",dir="/usr/irissys/mgr/HSCUSTOM/"} 11
iris_db_size_mb{id="IRISTEMP",dir="/usr/irissys/mgr/iristemp/"} 21
iris_db_size_mb{id="IRISAUDIT",dir="/usr/irissys/mgr/irisaudit/"} 1
iris_db_size_mb{id="IRISLOCALDATA",dir="/usr/irissys/mgr/irislocaldata/"} 1
iris_directory_space{id="HSLIB",dir="/usr/irissys/mgr/hslib/"} 53818
iris_directory_space{id="HSSYS",dir="/usr/irissys/mgr/hssys/"} 53818
iris_directory_space{id="ENSLIB",dir="/usr/irissys/mgr/enslib/"} 53818
iris_directory_space{id="IRISSYS",dir="/usr/irissys/mgr/"} 53818
iris_directory_space{id="HSCUSTOM",dir="/usr/irissys/mgr/HSCUSTOM/"} 53818
iris_directory_space{id="IRISTEMP",dir="/usr/irissys/mgr/iristemp/"} 53818
iris_directory_space{id="IRISAUDIT",dir="/usr/irissys/mgr/irisaudit/"} 53818
iris_disk_percent_full{id="HSLIB",dir="/usr/irissys/mgr/hslib/"} 10.03
iris_disk_percent_full{id="HSSYS",dir="/usr/irissys/mgr/hssys/"} 10.03
iris_disk_percent_full{id="ENSLIB",dir="/usr/irissys/mgr/enslib/"} 10.03
iris_disk_percent_full{id="IRISSYS",dir="/usr/irissys/mgr/"} 10.03
iris_disk_percent_full{id="HSCUSTOM",dir="/usr/irissys/mgr/HSCUSTOM/"} 10.03
iris_disk_percent_full{id="IRISTEMP",dir="/usr/irissys/mgr/iristemp/"} 10.03
iris_disk_percent_full{id="IRISAUDIT",dir="/usr/irissys/mgr/irisaudit/"} 10.03
iris_ecp_conn 0
iris_ecp_conn_max 2
iris_ecp_connections 0
iris_ecp_latency 0
iris_ecps_conn 0
iris_ecps_conn_max 1
iris_glo_a_seize_per_sec 0
iris_glo_n_seize_per_sec 0
iris_glo_ref_per_sec 7
iris_glo_ref_rem_per_sec 0
iris_glo_seize_per_sec 0
iris_glo_update_per_sec 2
iris_glo_update_rem_per_sec 0
iris_journal_size 2496
iris_journal_space 50751.18
iris_jrn_block_per_sec 0
iris_jrn_entry_per_sec 0
iris_jrn_free_space{id="WIJ",dir="default"} 50751.18
iris_jrn_free_space{id="primary",dir="/usr/irissys/mgr/journal/"} 50751.18
iris_jrn_free_space{id="secondary",dir="/usr/irissys/mgr/journal/"} 50751.18
iris_jrn_size{id="WIJ"} 100
iris_jrn_size{id="primary"} 2
iris_jrn_size{id="secondary"} 0
iris_license_available 31
```

iris\_license\_consumed 1 iris\_license\_percent\_used 3 iris\_log\_reads\_per\_sec 5 iris\_obj\_a\_seize\_per\_sec 0 iris\_obj\_del\_per\_sec 0 iris\_obj\_hit\_per\_sec 2 iris\_obj\_load\_per\_sec 0 iris\_obj\_miss\_per\_sec 0 iris obj new per sec 0 iris\_obj\_seize\_per\_sec 0 iris\_page\_space\_per\_cent\_used 0 iris\_phys\_mem\_per\_cent\_used 95 iris\_phys\_reads\_per\_sec 0 iris\_phys\_writes\_per\_sec 0 iris process count 29 iris\_rtn\_a\_seize\_per\_sec 0 iris\_rtn\_call\_local\_per\_sec 10 iris\_rtn\_call\_miss\_per\_sec 0 iris\_rtn\_call\_remote\_per\_sec 0 iris\_rtn\_load\_per\_sec 0 iris\_rtn\_load\_rem\_per\_sec 0 iris rtn seize per sec 0 iris\_sam\_get\_db\_sensors\_seconds .000838 iris\_sam\_get\_jrn\_sensors\_seconds .001024 iris\_system\_alerts 0 iris\_system\_alerts\_new 0 iris\_system\_state 0 iris trans open count 0 iris trans open secs 0 iris\_trans\_open\_secs\_max 0 iris wd buffer redirty 0 iris\_wd\_buffer\_write 0 iris\_wd\_cycle\_time 0 iris\_wd\_proc\_in\_global 0 iris\_wd\_size\_write 0 iris wd sleep 10002 iris\_wd\_temp\_queue 42 iris\_wd\_temp\_write 0 iris\_wdwij\_time 0 iris\_wd\_write\_time 0 iris\_wij\_writes\_per\_sec 0

#API #Monitorización #Paneles de control #Rendimiento #InterSystems IRIS #InterSystems IRIS for Health

URL de

fuente: https://es.community.intersystems.com/post/ejemplo-mostrar-m%C3%A9tricas-de-monitorizaci%C3%B3nde-intersystems-iris-utilizando-la-api-rest